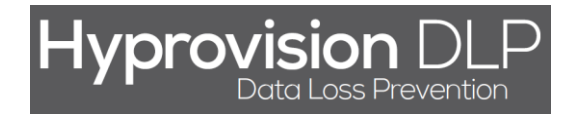

## **Hyprovision DLP**

## Powiadomienia e-mail

(Wersja 1.2 - 19.11.2014)

HYPROVISION DATA LOSS PREVENTION © BTC Sp. z o.o. Wszelkie prawa zastrzeżone. BTC® jest zastrzeżonym znakiem towarowym BTC Sp. z o.o. Pozostałe nazwy firm i produktów mogą być znakami towarowymi lub zastrzeżonymi znakami towarowymi odpowiednich właścicieli. BTC Sp. z o.o. |71-064 Szczecin, Al. Piastów 30 | tel. +48 91 4331880 | fax +48 91 4331890 Rozpoczęcie wysyłania powiadomień o zdarzeniach na wskazane adresy e-mail wymaga wykonania poniższych kroków:

- 1) W menu lewym kliknąć w "Ochrona danych [DLP]".
- 2) W menu lewym kliknąć w jeden z typów polityk (np. "FINGERPRINT").
- 3) W widoku danej polityki (np. "Ochrona danych [DLP] >> Polityka FINGERPRINT") wybrać istniejącą politykę.
- 4) Zaznaczyć pole "Powiadom administratora" i wprowadzić treść powiadomienia.
- 5) Kliknąć w przycisk "Dodaj / Modyfikuj".
- 6) W oknie "E-maile" wprowadzić adres serwera pocztowego.
- 7) W oknie "E-maile" wprowadzić port serwera pocztowego.
- 8) W oknie "E-maile" wprowadzić login do serwera pocztowego.
- 9) W oknie "E-maile" wprowadzić hasło do serwera pocztowego.
- 10) W oknie "E-maile" wskazać czy ma być stosowany protokół SSL lub TLS.
- 11) W oknie "E-maile" wprowadzić adres z którego mają być wysyłane powiadomienia.
- 12) W oknie "E-maile" wprowadzić nazwę grupy adresatów.
- 13) W oknie "E-maile" wprowadzić adresy e-mail adresatów (oddzielone przecinkiem).
- 14) W oknie "E-maile" przycisk "Nowy rekord" umożliwia dodanie kolejnej grupy adresatów.
- 15) W oknie "E-maile" kliknąć "OK".
- 16) W widoku danej polityki (np. "Ochrona danych [DLP] >> Polityka FINGERPRINT") wybrać z listy grupę adresatów, do których mają być wysyłane powiadomienia o zdarzeniach.
- 17) W widoku danej polityki (np. "Ochrona danych [DLP] >> Polityka FINGERPRINT") kliknąć "OK".

Tak przygotowana polityka jest gotowa do wysłania. Od momentu dostarczenia danej polityki do agenta będą wysyłane powiadomienia e-mail o danych zdarzeniach do wskazanych adresatów i o wskazanej treści.

Jeżeli powiadomienia e-mail zostaną wcześniej skonfigurowan, wtedy wystarczy wykonać kroki od 1) do 4) oraz 16) i 17).

**UWAGA!** Liczba wysyłanych powiadomień e-mail może być bardzo duża i może doprowadzić do wyczerpania miejsca na serwerze pocztowym. Należy zachować rozwagę przy podejmowaniu decyzji o tym czy mają być wysyłane powiadomienia -mail.

| Hyprovision DLF<br>Data Loss Prevention                                                                                                    | ) 🏠 Dashboard                                                                                                    | Aktualności                                                                                                    | Repozytorium 🗸              | Ustawienia 🗸             | Pomoc 🗸                   | Narzędzia 🗸 😃 |
|----------------------------------------------------------------------------------------------------|----------------------------------------------------------------------------------------------------|----------------------------------------------------------------------------------------------------|-----------------------------|--------------------------|---------------------------|---------------|
| Zarządzanie komputerami ><br>Zarządzanie urządzeniami ><br>Zarządzanie oprogr. ><br>Pliki i multimedia >                                         | 😅 Ochrona da                                                                                                    | anych [D                                                                                                    | LP] » <mark>Polity</mark> ł | ka FINGERPRINT           |                           | DB 5 %        |
| Ochrona danych [DLP] 1. ~<br>Reguły i logi<br>Znaczniki DLP<br>SCHEMATY OPR.<br>FINGERPRINT<br>PRINTSCREEN<br>WORKING TIME                       | P] 1 V<br>Nazwa politiyki Dokumeni<br>Znacznik<br>Maska ścieżek<br>Maska pliku<br>V<br>Loguj<br>Akcja:<br>Ustaw znacznik | ty ściśle tajne, poufne, do użytku wewnę ♥ ♥ ௴ m<br>E-maile Za<br>SMTP Serwer <sup>6</sup> , smtp.firma.com.pl<br>SMTP Port <sup>7</sup> , 465<br>SMTP Login <sup>8</sup> , powiadomienia<br>SMTP Hasło <sup>9</sup> ,<br>SMTP SSL<br>SMTP SSL<br>SMTP TLS <sup>10</sup><br>Mail OD <sup>11</sup> , powiadomienia@firma.com.pl<br>Nazwa <sup>12</sup> , Mail DO <sup>13</sup> ,<br>Administratorzy admin@firma.com.pl, it@firma.com.pl<br>Powiadomienia@firma.com.pl |                             | Zamknij X                | pgów / powiadomień:<br>ik |               |
| PROCESS<br>REMOVABLE DEVICE<br>FILE MOVE COPY<br>WEB<br>Serwer wiadomości ><br>Serwer monitorujący ><br>Serwer zadań ><br>Serwer automatyzacji > |                                                                                                    |                                                                                                    |                             | a@firma.com.pl Mail DO * | com.pl                    |               |
| Filtry                                                                                                    | Powiadom<br>V użytkownika<br>Powiadom<br>A.V administratora                                                              | Id       Id         Id       Id         Na komputerze %ComputerName% oznaczono plik       Id         %FileName% w katalogu %Path% znacznikiem       Id         %Marker%. Zalogowany użytkownik: %UserName%.       Id         Id       Id         Id       Id         Id       Id         Id       Id         Id       Id         Id       Id         Id       Id         Id       Id         Id       Id         Id       Id         Id       Id                     |                             |                          |                           |               |
|                                                                                                    |                                                                                                    |                                                                                                    |                             | 17. Ok Anuluj            |                           |               |

HYPROVISION DATA LOSS PREVENTION © BTC Sp. z o.o. Wszelkie prawa zastrzeżone. BTC\* jest zastrzeżonym znakiem towarowym BTC Sp. z o.o. Pozostałe nazwy firm i produktów mogą być znakami towarowymi lub zastrzeżonymi znakami towarowymi odpowiednich właścicieli. BTC Sp. z o.o. |71-064 Szczecin, Al. Piastów 30 | tel. +48 91 4331880 | fax +48 91 4331890